# Ghid pentru calitatea imprimării

Multe probleme de calitate a tipăririi se pot rezolva înlocuind un consumabil sau un articol de întreținere care a ajuns la sfârșitul perioadei de viață. Verificați panoul de control al imprimantei pentru mesaje referitoare le consumabile.

Utilizați următorul tabel pentru a găsi soluții la problemele de calitate a tipăririi:

#### Izolarea problemelor legate de calitatea imprimării

Pentru a izola problemele legate de calitatea imprimării, imprimați paginile de testare a calității:

- **1** Asigurați-vă că este încărcată hârtie în Tava 1.
- 2 Închideți imprimanta.
- 3 Din panoul de control al imprimantei, apăsați și mențineți apăsat pe ✓ butonul săgeată dreapta în timp ce porniți imprimanta.
- 4 Când apare cronometrul, eliberați ambele butoane și așteptați să apară mesajul **Config Menu (Meniu de configurare)**.
- 5 Apăsați pe butonul săgeată în jos până când apare mesajul √ Prt Quality Pgs (Pagini calitate imprimare), apoi apăsați pe √.

Sunt imprimate paginile de testare a calității imprimării.

6 Apăsați pe butonul săgeată în jos până când apare mesajul √Exit Config Menu (Părăsire meniu de configurare), apoi apăsați pe ✓.

Mesajul **Resetting the Printer (Se resetează imprimanta)** se afişează pentru scurt timp, urmat de un cronometru și de mesajul **Ready (Gata)**.

#### Tipărire neregulată

| Exemplu | Cauză                                                                                      | Soluție                                                                                                    |
|---------|--------------------------------------------------------------------------------------------|----------------------------------------------------------------------------------------------------|
|         | Hârtia a absorbit umezeală din cauza umidității<br>ridicate.                               | Încărcați tava cu hârtie dintr-un pachet nou.                                                                                              |
| ABCE E  | Folosiți hârtie care nu respectă specificațiile impri-<br>mantei.                          | Asigurați-vă că setările Paper Type (Tip hârtie) și<br>Paper Weight (Greutate hârtie) corespund tipului de<br>hârtie pe care îl utilizați. |
| APCDE   |                                                                                            | Evitați hârtia cu textură pronunțată sau suprafață<br>aspră.                                                                               |
|         | Un cartuş de toner, modulul de transfer sau<br>unitatea de fuziune sunt uzate sau defecte. | Înlocuiți cartușul de toner, modulul de transfer sau<br>unitatea de fuziune.                                                               |

# Defecțiunile se repetă

| Cauză                                                                               | Soluție                                                                                                    |  |
|-------------------------------------------------------------------------------------|----------------------------------------------------------------------------------------------------|--|
|                                                                                     | )<br>)<br>)                                                                                                    |  |
| Dacă marcajele apar repetat într-o singură culoare și de mai multe ori pe o pagină: |                                                                                                    |  |
| Un cartuş de toner este defect.                                                     | <ul> <li>Înlocuiți cartuşul de toner dacă defecțiunile apar la fiecare:</li> <li>33,0 mm (1,30 in.)</li> <li>35,3 mm (1,39 in.)</li> </ul>                             |  |
| Un fotoconductor este defect.                                                       | <ul> <li>Înlocuiți fotoconductorul dacă defectele apar la fiecare:</li> <li>28,3 mm (1,11 in.)</li> <li>72,4 mm (2,85 in.)</li> </ul>                                  |  |
| Dacă marcajele apar în mod repetat în toate culorile în josul paginii:              |                                                                                                    |  |
| Unitatea de fuziune este defectă.                                                   | <ul> <li>Înlocuiți unitatea de fuziune dacă defectele apar la fiecare:</li> <li>47,4 mm (1,87 in.)</li> <li>94,8 mm (3,73 in.)</li> <li>113,0 mm (4,45 in.)</li> </ul> |  |

## Linii decolorate, linii albe sau linii colorate incorect

| Exemplu | Cauză                                       | Soluție                                                         |
|---------|---------------------------------------------|-----------------------------------------------------------------|
|         | Cartuşul de toner este defect.              | Înlocuiți cartușul corespunzător culorii care creează problema. |
| ABCDE   | Fotoconductorul este defect.                | Înlocuiți fotoconductorul.                                      |
|         | Modulul de transmisie este defect.          | Înlocuiți modulul de transmisie.                                |
|         | Lentilele capului de tipărire sunt murdare. | Curățați lentilele capului de tipărire.                         |

#### Înregistrare incorectă a culorilor

| Exemplu | Cauză                                                                                   | Soluție                                                                                                    |
|---------|-----------------------------------------------------------------------------------------|----------------------------------------------------------------------------------------------------|
| ABCDE   | Culoarea depăşeşte zona corespunzătoare sau se<br>suprapune peste altă zonă de culoare. | <ol> <li>Recalibrați imprimanta.         <ul> <li>Efectuați Reglare culoare din meniul<br/>Calitate.</li> </ul> </li> <li>Scoateți și instalați din nou fotoconductorul.</li> <li>Ajustați alinierea culorilor. Pentru informații<br/>suplimentare, consultați "Ajustarea alinierii<br/>culorilor" de la pagina 3.</li> <li>Notă: Dacă nu ați rezolvat problema, calibrați<br/>din nou. Dacă este necesar, ajustați din nou<br/>alinierea culorilor.</li> </ol> |

#### Ajustarea alinierii culorilor

- **1** Asigurați-vă că imprimanta este oprită.
- 2 Din panoul de control al imprimantei, apăsați și mențineți apăsat pe ✓ butonul săgeată dreapta în timp ce porniți imprimanta.
- 3 Eliberați ambele butoane când apare cronometrul.
   Imprimanta execută secvența de pornire, apoi apare mesajul Config Menu (Meniu de configurare).
- 4 Apăsați butonul săgeată în jos până când apare mesajul √Color Alignment (Aliniere culori), apoi apăsați pe
  ✓.
- 5 Apăsați din nou pe 🖌 pentru a imprima pagina de aliniere.
- 6 Apăsați pe butonul săgeată în jos până când apare mesajul √Set A (Setare A), apoi apăsați pe 🗹.
- 7 Pe coala imprimată, căutați cele mai drepte 20 de linii din dreptul literei A.
- 8 Apăsați pe butonul săgeată stânga sau săgeată dreapta până când se afişează numărul, apoi apăsați pe Se afişează mesajul Submitting selection (Remitere selecție).
- 9 Reluați etapele 6 8 pentru a alinia seturile de la A la L.
- 10 Apăsați pe 🖌.
- 11 Apăsați pe ᠫ.
- 12 Apăsați pe butonul săgeată în jos până când apare mesajul √Exit Config Menu (Părăsire meniu de configurare), apoi apăsați pe ✓.

Mesajul **Resetting the Printer (Se resetează imprimanta)** se afişează pentru scurt timp, urmat de un cronometru și de mesajul **Ready (Gata)**.

## Linii orizontale întrerupte

| Exemplu | Cauză                                        | Soluție                           |
|---------|----------------------------------------------|-----------------------------------|
|         | Cartuşul de toner este defect, gol sau uzat. | Schimbați cartuşul de toner.      |
|         | Unitatea de fuziune este defectă sau uzată.  | Înlocuiți unitatea de fuziune.    |
|         | Fotoconductorul poate să fie defect.         | Înlocuiți fotoconductorul defect. |
| ABODE   |                                              |                                   |
| ABCDE   |                                              |                                   |
|         |                                              |                                   |

#### Linii verticale întrerupte

| Exemplu | Cauză                                                      | Soluție                                                          |
|---------|------------------------------------------------------------|------------------------------------------------------------------|
|         | Tonerul este împroșcat înainte de a fi imprimat pe hârtie. | Dacă hârtia este rigidă, încercați alimentarea din<br>altă tavă. |
| ABCDE   | Cartuşul de toner este defect.                             | Înlocuiți cartușul de toner care cauzează problema.              |
| ABCDE   | Modului de transfer este uzat sau defect.                  | Înlocuiți modulul de transmisie.                                 |
| ABCDE   |                                                            |                                                                  |

#### Densitate de tipărire neuniformă

| Exemplu | Cauză                                   | Soluție                      |
|---------|-----------------------------------------|------------------------------|
|         | Cartuşul de toner este uzat sau defect. | Schimbați cartuşul de toner. |
| ABCDE   | Fotoconductorul este uzat sau defect.   | Înlocuiți fotoconductorul.   |
| ABCDE   |                                         |                              |
| ABCDE   |                                         |                              |

#### Materialele tipărite sunt prea întunecate

| Cauză                                                                                                    | Soluție                                                                                                    |
|----------------------------------------------------------------------------------------------------|----------------------------------------------------------------------------------------------------|
| Este posibil ca imprimanta să nu fi fost calibrată recent.                                                                                                    | Efectuați Color Adjust (Reglare culoare) din meniul Quality (Calitate).                                                                                                    |
| Una dintre setările pentru Toner Darkness (Întunecare toner)<br>sau RGB Brightness (Luminozitate RGB) este prea închisă<br>sau setarea pentru RGB Contrast (Contrast RGB) este prea<br>ridicată. | Selectați altă setare pentru întunecarea tonerului, luminozi-<br>tatea RGB sau contrastul RGB din meniul Print Properties<br>(Proprietăți imprimantă) înainte de a executa operația de<br>tipărire. |
| Cartuşul de toner este uzat sau defect.                                                                                                    | Schimbați cartuşul de toner.                                                                                                    |

Ghid pentru calitatea imprimării Pagina 5 din 8

#### Materialele tipărite sunt prea luminoase

| Cauză                                                                                                    | Soluție                                                                                                    |
|----------------------------------------------------------------------------------------------------|----------------------------------------------------------------------------------------------------|
| Este posibil ca imprimanta să nu fi fost calibrată recent.                                                                                                    | Efectuați Color Adjust (Reglare culoare) din meniul Quality (Calitate).                                                                                                    |
| Setarea pentru Toner Darkness (Întunecare toner) este<br>prea deschisă, setarea pentru RGB Brightness (Lumino-<br>zitate RGB) este prea luminoasă sau setarea pentru RGB<br>Contrast (Contrast RGB) este prea ridicată. | <ul> <li>Selectați altă setare pentru întunecarea tonerului, lumino-<br/>zitatea RGB sau contrastul RGB din meniul Print Properties<br/>(Proprietăți imprimantă) înainte de a executa operația de<br/>tipărire.</li> </ul> |
|                                                                                                    | • Ajustați setarile calității tiparini în meniul Quality (Calitate).                                                                                                    |
| Folosiți hartie care nu respecta specificațiile imprimantei.                                                                                                    | Incărcați hârtie dintr-un pachet nou.                                                                                                    |
|                                                                                                    | <ul> <li>Evitaţi hârtia cu textură pronunţată sau suprafaţă aspră.</li> </ul>                                                                                                    |
|                                                                                                    | <ul> <li>Asigurați-vă că hârtia din imprimantă nu este umedă.</li> </ul>                                                                                                    |
|                                                                                                    | <ul> <li>Asigurați-vă că setările Paper Type (Tip hârtie) şi Paper<br/>Weight (Greutate hârtie) corespund tipului de hârtie pe care<br/>îl utilizați.</li> </ul>                                                           |
| Opțiunea Color Saver (Color economic) este setată la On (Activat).                                                                                                    | Dezactivați opțiunea Color Saver (Color economic) din meniul<br>Quality (Calitate).                                                                                                    |
| Nivelul tonerului este scăzut.                                                                                                    | Schimbați cartuşul de toner.                                                                                                    |
| Cartuşul de toner este uzat sau defect.                                                                                                    |                                                                                                    |

### Calitate slabă la tipărirea pe folii transparente

| Cauză                                                                          | Soluție                                                                                        |
|--------------------------------------------------------------------------------|------------------------------------------------------------------------------------------------|
| Utilizați folii transparente care nu îndeplinesc specificațiile imprimantei.   | Utilizați numai folii transparente recomandate de producătorul imprimantei.                    |
| Tava folosită este setată la un tip de hârtie diferit de foliile transparente. | Asigurați-vă că tipul de hârtie este setat la valoarea Transpa-<br>rency (Folie transparentă). |

#### Fundal gri

| Cauză                                      | Soluție                                                                                                    |
|--------------------------------------------|----------------------------------------------------------------------------------------------------|
| Luminozitatea tonerului este prea închisă. | Selectați altă setare pentru luminozitatea tonerului în aplicația software a impri-<br>mantei înainte de a executa operația de tipărire. |
| Cartuşul de toner este uzat sau defect.    | Schimbați cartușul de toner.                                                                                                    |

### Imagini fantomă

| Cauză                                   | Soluție                                                                                                    |
|-----------------------------------------|----------------------------------------------------------------------------------------------------|
| Fotoconductorul nu funcționează corect. | <ul> <li>Asigurați-vă că setarea Tip hârtie este corectă pentru<br/>suportul utilizat.</li> <li>Înlocuiți fotoconductorul.</li> </ul> |

| Cauză                                                                                                    | Soluție                                                                                                  |
|----------------------------------------------------------------------------------------------------|----------------------------------------------------------------------------------------------------|
| Greutatea hârtiei sau setarea Greutate hârtie din meniul<br>Hârtie nu corespunde cu tipul de hârtie utilizat. | Asigurați-vă că setările Tip hârtie și Greutate hârtie corespund tipului de hârtie pe care îl utilizați. |
| Nivelul tonerului este scăzut.                                                                                | Înlocuiți cartușul de toner.                                                                             |

### Acumulări de toner

| Cauză                                      | Soluție                                         |
|--------------------------------------------|-------------------------------------------------|
| Cartuşele de toner sunt uzate sau defecte. | Înlocuiți cartușele de toner defecte sau uzate. |
| Pe traseul hârtiei, s-a depus toner.       | Solicitați service.                             |
| Fotoconductorul poate să fie defect.       | Înlocuiți fotoconductorul defect.               |

## Pe pagină apare pulbere de toner sau fundalul este întunecat

| Cauză                                                      | Soluție                                         |
|------------------------------------------------------------|-------------------------------------------------|
| Cartuşul de toner este defect sau instalat incorect.       | Reinstalați sau înlocuiți cartuşul.             |
| Modulul de transfer este uzat sau defect.                  | Înlocuiți modulul de transfer.                  |
| Fotoconductorul este uzat sau defect.                      | Înlocuiți fotoconductorul.                      |
| Unitatea de fuziune este uzată sau defectă.                | Înlocuiți unitatea de fuziune.                  |
| Pe traseul hârtiei, s-a depus toner.                       | Solicitați service.                             |
| Este posibil ca imprimanta să nu fi fost calibrată recent. | Efectuați reglarea culorii din meniul Calitate. |
| Este posibil ca aplicația să specifice un alb palid.       | Verificați aplicația.                           |

#### Tonerul se ia

| Cauză                                                                                   | Soluție                                                                                                    |
|-----------------------------------------------------------------------------------------|----------------------------------------------------------------------------------------------------|
| Se utilizează suport special.                                                           | Verificați dacă este selectat corect tipul hârtiei.                                                                                                    |
| Setarea Paper Weight (Greutate hârtie) este greșită pentru<br>tipul de hârtie utilizat. | Schimbați setarea Paper Weight (Greutate hârtie) da la<br>Normal la Heavy (Grea). Dacă este necesar, schimbați<br>setarea Paper Texture (Textură hârtie) de la Normal la Rough<br>(Aspră). |
| Unitatea de fuziune este uzată sau defectă.                                             | Înlocuiți unitatea de fuziune.                                                                                                    |

# Imagini incomplete

| Cauză                                                                                                    | Soluție                                                                                                    |
|----------------------------------------------------------------------------------------------------|----------------------------------------------------------------------------------------------------|
| Ghidajele pentru tava selectată sunt setate la o dimen-<br>siune diferită de cea a hârtiei încărcate în tavă. | Deplasați ghidajele din tavă în pozițiile corespunzătoare dimen-<br>siunii hârtiei încărcate.                                                                                             |
| S-a selectat o dimensiune incorectă de pagină în driver sau în program.                                       | <ul> <li>Specificați dimensiunea corectă a hârtiei în driver sau în program.</li> <li>Setați opțiunea Paper Size (Dimensiune hârtie) pentru a corespunde cu suportul din tavă.</li> </ul> |

# Tipărire oblică

| Cauză                                                                                                  | Soluție                                                                                                  |
|----------------------------------------------------------------------------------------------------|----------------------------------------------------------------------------------------------------|
| Ghidajele din tava selectată nu sunt în poziția corectă pentru dimensiunea hârtiei din tava selectată. | Deplasați ghidajele din tavă în pozițiile corespunzătoare dimen-<br>siunii hârtiei încărcate.            |
|                                                                                                    | <ul> <li>Asigurați-vă că ghidajul pentru lățime nu este prea departe<br/>de stiva de hârtie.</li> </ul>  |
|                                                                                                    | <ul> <li>Asigurați-vă că ghidajul pentru lățime nu presează prea tare<br/>stiva de hârtie.</li> </ul>    |
|                                                                                                    | <ul> <li>Asigurați-vă că ghidajul pentru lungime nu este prea departe<br/>de stiva de hârtie.</li> </ul> |
|                                                                                                    | <ul> <li>Asigurați-vă că ghidajul pentru lungime nu presează prea<br/>tare stiva de hârtie.</li> </ul>   |
| Folosiți hârtie care nu respectă specificațiile imprimantei.                                           | Asigurați-vă că utilizați hârtie care corespunde specificațiilor<br>imprimantei.                         |

### Margini incorecte

| Cauză                                                                                                    | Soluție                                                                                                    |
|----------------------------------------------------------------------------------------------------|----------------------------------------------------------------------------------------------------|
| Ghidajele pentru tava selectată sunt setate la o dimen-<br>siune diferită de cea a hârtiei încărcate în tavă.                                                                                                    | Deplasați ghidajele din tavă în pozițiile corespunzătoare dimen-<br>siunii hârtiei încărcate.                                                                                              |
| Opțiunea pentru identificarea automată a dimensiunii<br>este setată la Off, dar ați încărcat tava cu hârtie de altă<br>dimensiune. De exemplu, ați introdus hârtie format A4 în<br>tava selectată, dar nu ați setat dimensiunea hârtiei la A4. | <ul> <li>Setați opțiunea Paper Size pentru a corespunde cu dimensiunea hârtiei din tavă.</li> <li>Specificați dimensiunea corectă a hârtiei în Print Properties sau în program.</li> </ul> |

# Pagini goale

| Cauză                                                                     | Soluție                                                                                                    |
|---------------------------------------------------------------------------|----------------------------------------------------------------------------------------------------|
| Materialele folosite la ambalare nu au fost scoase din cartuşul de toner. | Scoateți materialele folosite la ambalare din cartuşul de toner<br>și reinstalați-l.                                                                             |
| Nivelul tonerului este scăzut.                                            | <ul> <li>Scoateți cartuşul de toner din imprimantă. Scuturați cartuşul<br/>de câteva ori şi reinstalați-l.</li> <li>Instalați un cartuş de toner nou.</li> </ul> |

Ghid pentru calitatea imprimării Pagina 8 din 8

| Cauză                                  | Soluție                      |
|----------------------------------------|------------------------------|
| Cartuşul de toner este defect sau gol. | Înlocuiți cartuşul de toner. |
| Imprimanta necesită service.           | Solicitați service.          |

### Pagini cu culoare solidă

| Cauză                                    | Soluție                                             |
|------------------------------------------|-----------------------------------------------------|
| Fotoconductorul nu este instalat corect. | Scoateți și apoi instalați din nou fotoconductorul. |
| Fotoconductorul este defect.             | Înlocuiți fotoconductorul.                          |
| Imprimanta necesită service.             | Solicitați service.                                 |

# Hârtia se încrețește puternic

| Cauză                                                                                                    | Soluție                                                                                                |
|----------------------------------------------------------------------------------------------------|----------------------------------------------------------------------------------------------------|
| Setările pentru Paper Type (Tip hârtie) și Paper Weight<br>(Greutate hârtie) nu sunt corespunzătoare pentru tipul de hârtie<br>sau suportul de tipărire special pe care îl utilizați. | Schimbați aceste setări pentru a corespunde cu hârtia sau<br>suportul special încărcate în imprimantă. |
| Hârtia a fost depozitată într-un mediu cu umiditate ridicată.                                                                                                    | Încărcați hârtie dintr-un pachet nou.<br>Păstrați hârtia în ambalajul original până când o încărcați.  |